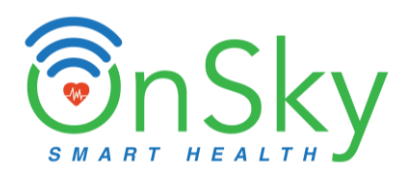

# SKYPAD<sup>TM</sup>

(OH-SKYPAD-PRO)

# Contact-free – Virtual Care System With Emergency Alert

# **Quick Guide**

(Version 2.2)

Contact Information OnSky Health International Address: 5655 Silver Creek Valley Road, #798 San Jose, CA 95138, USA. Email: <a href="mailto:supports@onskyhealth.com">supports@onskyhealth.com</a> | <a href="mailto:info@onskyhealth.com">info@onskyhealth.com</a> Sales@onskyhealth.com</a> Website: <a href="mailto:www.onskyhealth.com">www.onskyhealth.com</a> Phone: +1 408 913-0004

#### Disclaimer

NOT A MEDICAL DEVICE. THE PRODUCTS ARE NOT MEDICAL DEVICES AND ARE NOT INTENDED TO BE USED AS A MEDICAL DEVICES, AND ARE NEITHER REGULATED NOR APPROVED BY THE U.S. FOOD AND DRUG ADMINISTRATION. THE PRODUCTS ARE NOT DESIGNED TO DETECT, DIAGNOSE, PREVENT, TREAT OR CURE ANY DISEASE OR OTHER MEDICAL CONDITION. THE PRODUCTS AND SERVICES ARE NOT A SUBSTITUTE FOR MEDICAL TREATMENT OR ADULT SUPERVISION AND CARE. YOU ACKNOWLEDGE, UNDERSTAND AND AGREE THAT YOUR USE OF THE SERVICES AND THE PRODUCTS IS ENTIRELY AT YOUR OWN RISK.

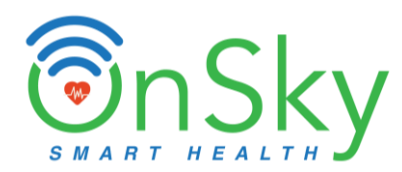

The SkyPad consists of the following devices:

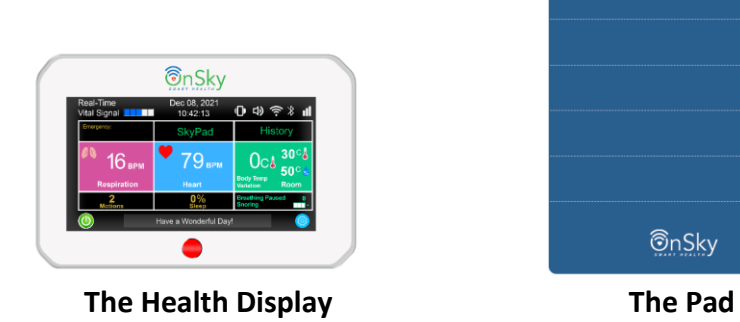

## 1. OnSky Health App

• For Android devices, please download "OnSky Health" app on Play Store.

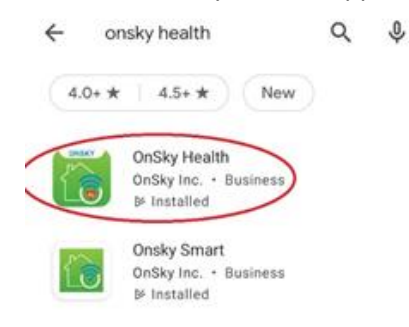

• For iOS devices, please download "OnSky Health" app on Apple Store.

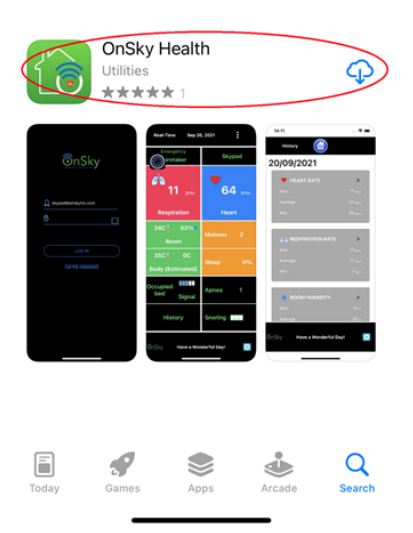

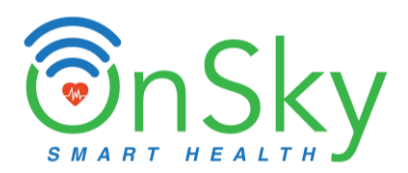

## 2. Positioning SkyPad

- ✓ **Option 1 (Recommended): Put Pad below pillow**. See figure below.
  - Place the Pad on the mattress at head level. We recommend the Pad is placed as the below image.
  - Put a bed sheet over the mattress and also cover the Pad.
  - Put a pillow on top of the bed sheet and the Pad.
  - Note about Orientation: Place the Pad so that the OnSky logo is outside the pillow (leave about 5cm of the Pad outside pillow) as shown in the below image. The USB cable should be on the top of the Pad (top of bed).

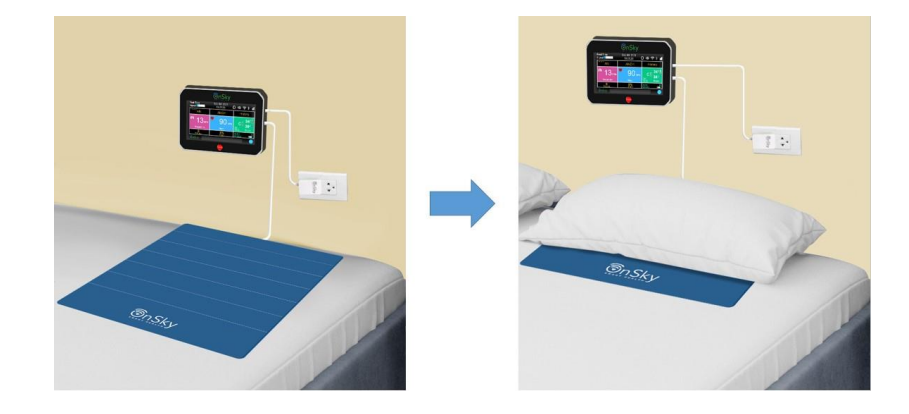

 Option 2: Put Pad next to pillow. See figure below. User can cover Pad with bed sheet. Body temperature and Fast Bed-Leaving indicator are not supported in this position. Distance between the Pad and body should be less than 2 feet as recommended.

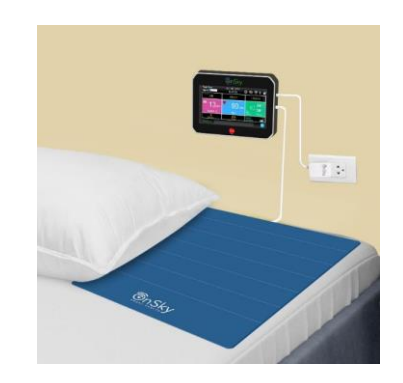

✓ Option 3: Put Pad below pillow without leaving OnSky logo outside. Body temperature and Fast Bed-Leaving indicator are not supported in this position.

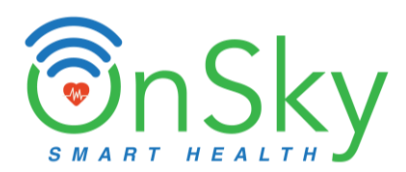

### 3. Connect Power Adapter and USB

- Connect the Pad to the Health Display through USB port.
- The Health Display can be placed on the wall or on a nightstand for easy access (as shown in the above image)
- Connect power adapter to wall outlet, then connect it to Health Display to power it up.

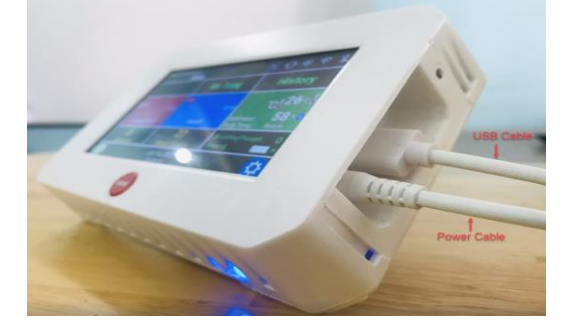

#### 4. Register Account

#### (Note: Skip this step if there is user ID and password in the back of the Health Display)

- For first-time user, you have to register an account.
- Open the "onsky health" app.
- Click "Quick Guide" on the app, then click on "Register Account" at bottom of page.
- In the "Register Account", fill out your account information:
  - a. Username: Your name or any name that you assign to this account.
  - b. Email: your email address.
  - c. Password: make sure to write it down somewhere to remember in the future.
- Read the Terms and Conditions, then check on "I accept the agreement" to agree.
- Click on "Register SkyPad", this completes the account registration.

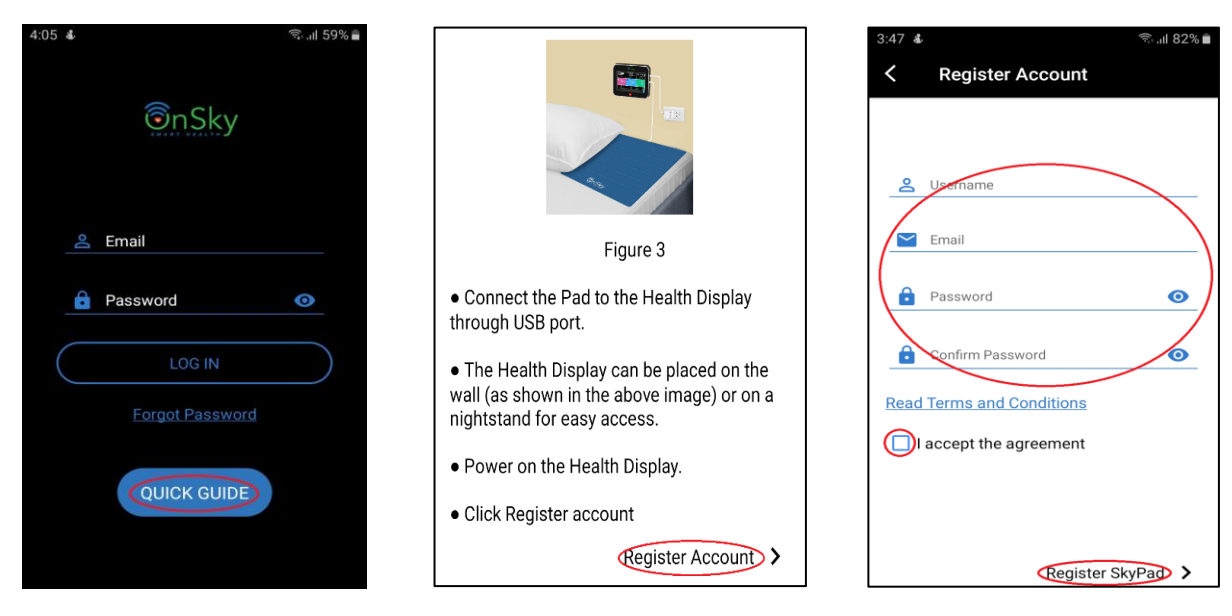

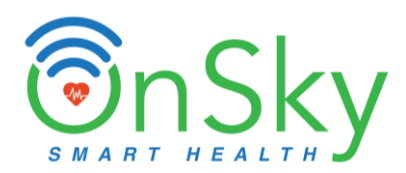

• You will see the page below, just click on "Back" for several times until you see the Login page.

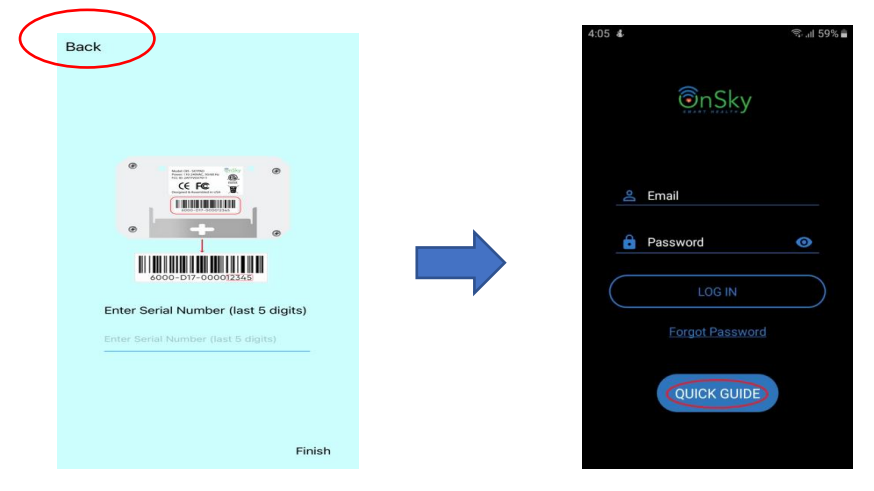

### 5. Log in

- To log in, you need to get to the Log-In page above. You can also get out of the app and then re-open the "**onsky health**" App.
- Enter **the email address and password**. (Note: the email address that you entered for registering account in section above. If User ID and password are labeled in the back of the Health Display, then use them.)
- Then click "Log In".

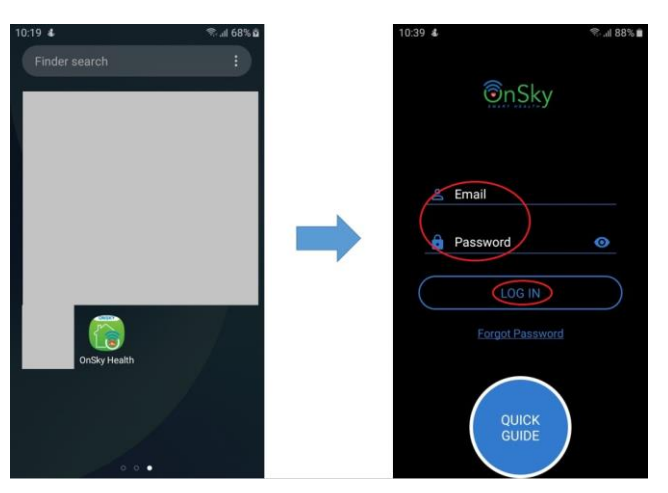

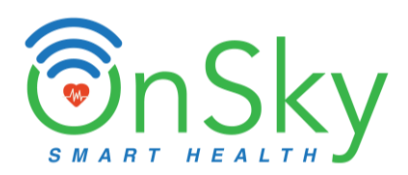

# 6. Add SkyPad to Account

# (Note: Skip this step if there is user ID and password in the back of the Health Display)

• Once the user logs in the account, on the Device page, click "+" => Enter the last 5 digits which is labeled in the back of the Health Display => Click "**Finish**" => Click "**OK**".

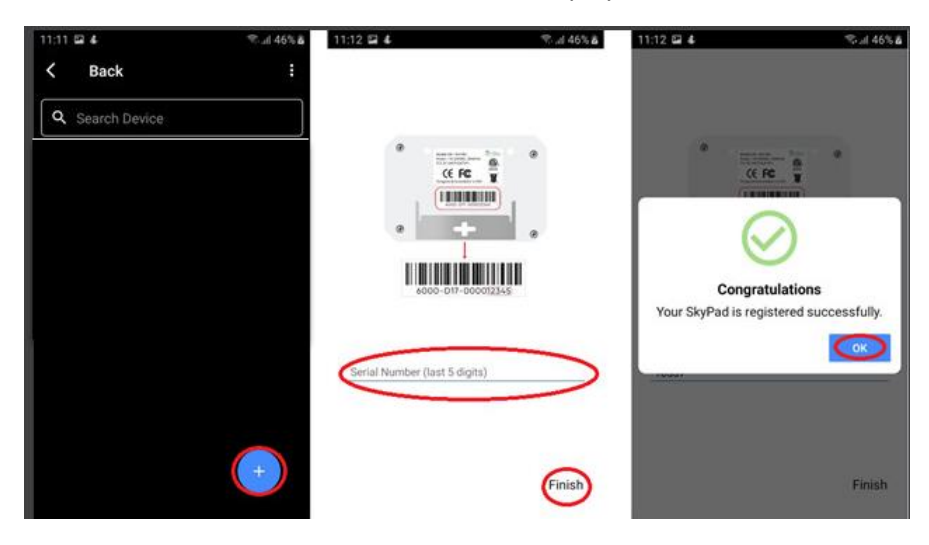

# 7. Connecting WIFI network

• On the Home page of the Health Display, presses "Setting" => Select "WIFI".

| Real-Time<br>Vital Signal | Jan 4, 2021<br>2:30 AM | ⊕                |   |                       | 合 | $\rightarrow$ |
|---------------------------|------------------------|------------------|---|-----------------------|---|---------------|
| Emergency:<br>SkyPad      | SkyPad                 | History          |   | i General Information | ₽ | Vibration     |
|                           |                        |                  | , | S User Information    |   | History       |
| 🦚 1 🕦 врм                 | 76 врм                 | 1℃ <b>ઢ32</b> ℃ઢ |   | Emergency             | Ĵ | Temperature   |
| Respiration               | Heart                  | Body Temp 60 % 🕏 |   | Date & Time           | Q | Display       |
|                           | 0%                     | Variation Room   | ŕ | Dianguages            | 0 | System Reset  |
| Motions                   | Sleep                  | Snoring          |   | WIFT                  | 6 | No-Breathing  |
|                           |                        | ¢                |   | Buzzer                | 0 | Calibration   |
|                           |                        | Contract         |   |                       |   |               |

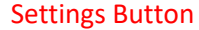

- Enter SSID of your home WIFI router ==> press "Exit".
  (Note: Use 2.4Ghz WIFI of your router because the Health Display only supports 2.4Ghz)
- Enter password of your WIFI router => press "Exit".
- Press "Connect" button (after Password), then wait for WIFI connection.

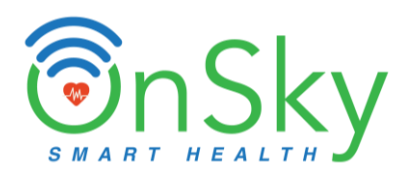

• When WIFI is successfully connected to the Health Display, a message will pop up and you will see a blue light at the bottom of the Health Display. If you see red light, then you can wait at least 3 minutes and repeat the steps above.

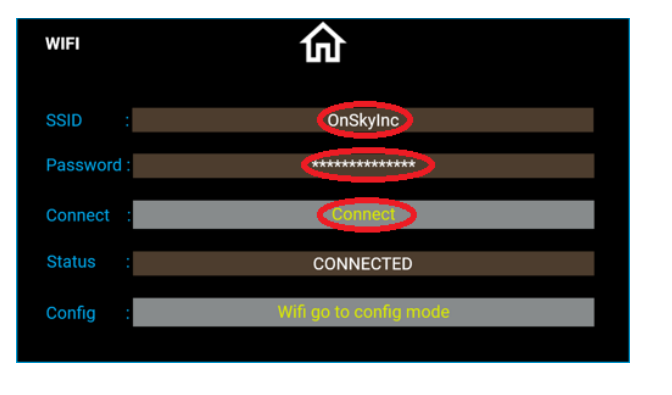

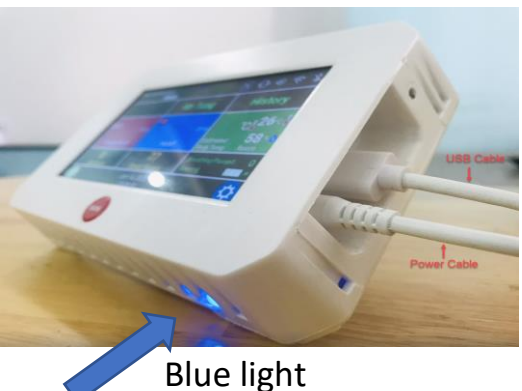

#### 8. Calibration

- Go to Settings on Health Display, Click on "Calibration".
- <u>First Calibration</u>: Click on "Empty Bed". Follow the instructions. Note: **leave the bed empty** without any person or pet. When you hear a beep, it means the First Calibration is done.
- <u>Second Calibration</u>: Click on "User Laying on Pillow". Follow the instructions. Lay down on pillow, breath normally, stay still and do not talk. It will take about 1 minute to finish. When you hear a beep, then the Second Calibration is completed.

#### 9. User Information

- Go to Settings on the App, Click on User Information.
- Fill out the user information: First name and Last name. Other information is optional.
- Click "Save" then "Next".

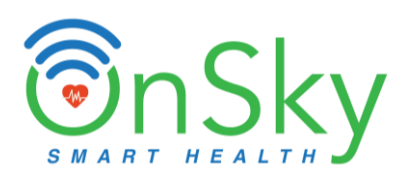

| 4:36 C 2 57%<br>C Back<br>User Information | Save<br>button |
|--------------------------------------------|----------------|
| User' s Contact Info                       |                |
| First Name:                                |                |
| Last Name:                                 |                |
| Birthday: 2022-01-19                       |                |
| Address:                                   |                |
| Tel:                                       |                |
| Age: 0 Male: 🗹 Female:                     |                |
| Weight: Lbs                                |                |
| Height: In                                 |                |
|                                            |                |
| Next >                                     |                |

# **10.**Emergency Information (for first responders)

- Go to Settings on the App, click on Emergency.
- Fill out all the names and telephone numbers. You can enter up to 3 people as first responders. For each person, click the **"Save" icon** as shown below.
- Click "**Next**" then it goes to Home page.

|                                 |                   | Save button |
|---------------------------------|-------------------|-------------|
| 4:35 ♥▲ 2 57%<br>く Back         | <b>&lt;</b> Back  |             |
| Emergency +                     | Emergency         |             |
|                                 | Name              |             |
| First Responders for Emergency: | Tom D             |             |
|                                 | Country Prefix    |             |
| 1). Name:                       | America           |             |
| Tel:                            | +1                |             |
| 2). Name:                       | Number            |             |
|                                 | 4089998888        |             |
|                                 | Language          |             |
| 3). Name:                       | English (Default) |             |
| Гel:                            | Is Mobile         |             |
|                                 | Is Active         |             |
| • •                             | Enable Voice      |             |
| Next >                          | Enable SMS        |             |
|                                 |                   |             |

#### **11. Config Sync Display**

• This is to synchronize your Health Display with your cell phone.

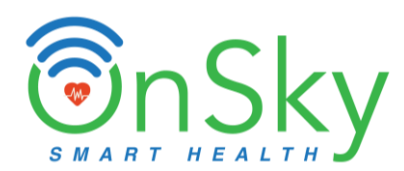

• Go to Settings on your app. Click on "Config Sync Display", then click on "Sync".

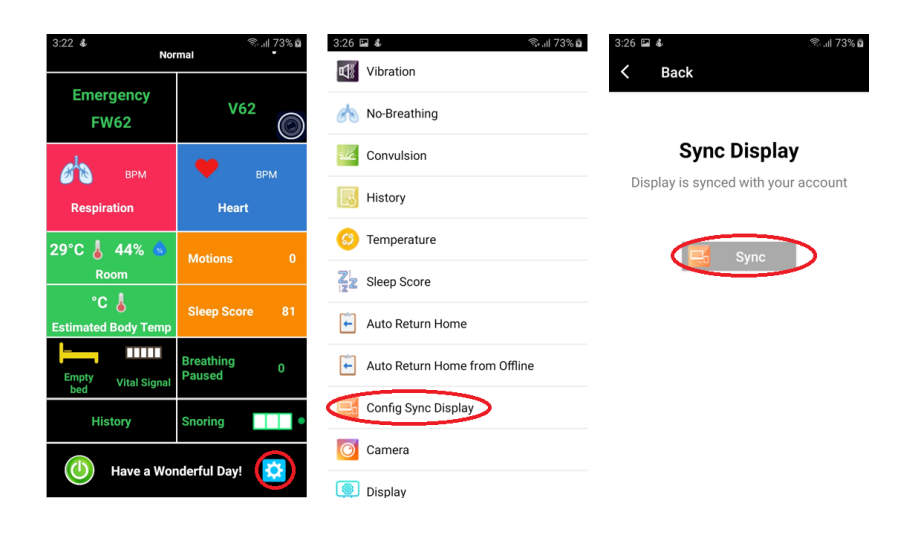

#### 12. Add more SkyPad

- If you have more than one SkyPad set (for multiple family members), you can put them into one account for easy access.
- Log in the "onsky health" app (follow **step 5** above).
- Add another SkyPad (follow step 6 above).
- Connecting WIFI network for this SkyPad by following **step 7** above.
- This SkyPad will share the same User Information and Emergency information as the first SkyPad, but data will be independent and separated.

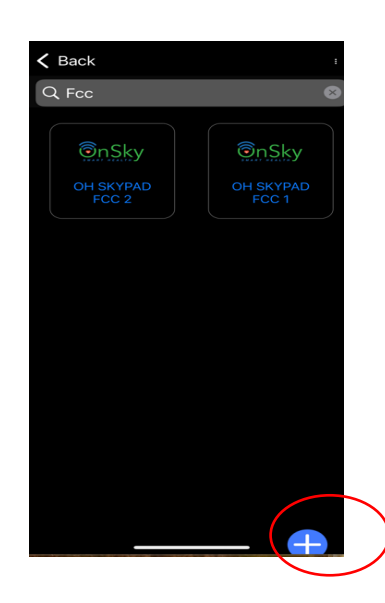

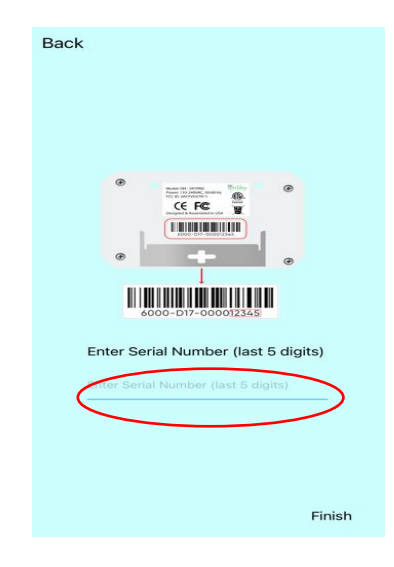

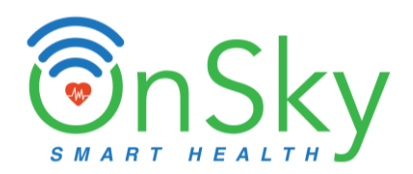

<u>Note</u>: It takes about 1 - 2 minutes for SkyPad to learn your vital signs. When you lie down on bed, stay still about 1 - 2 minutes until heart rate and respiration rate are showing. After that you can sleep in any position and it continues to work.

# Congratulations! Setup is Completed! You can start using SkyPad